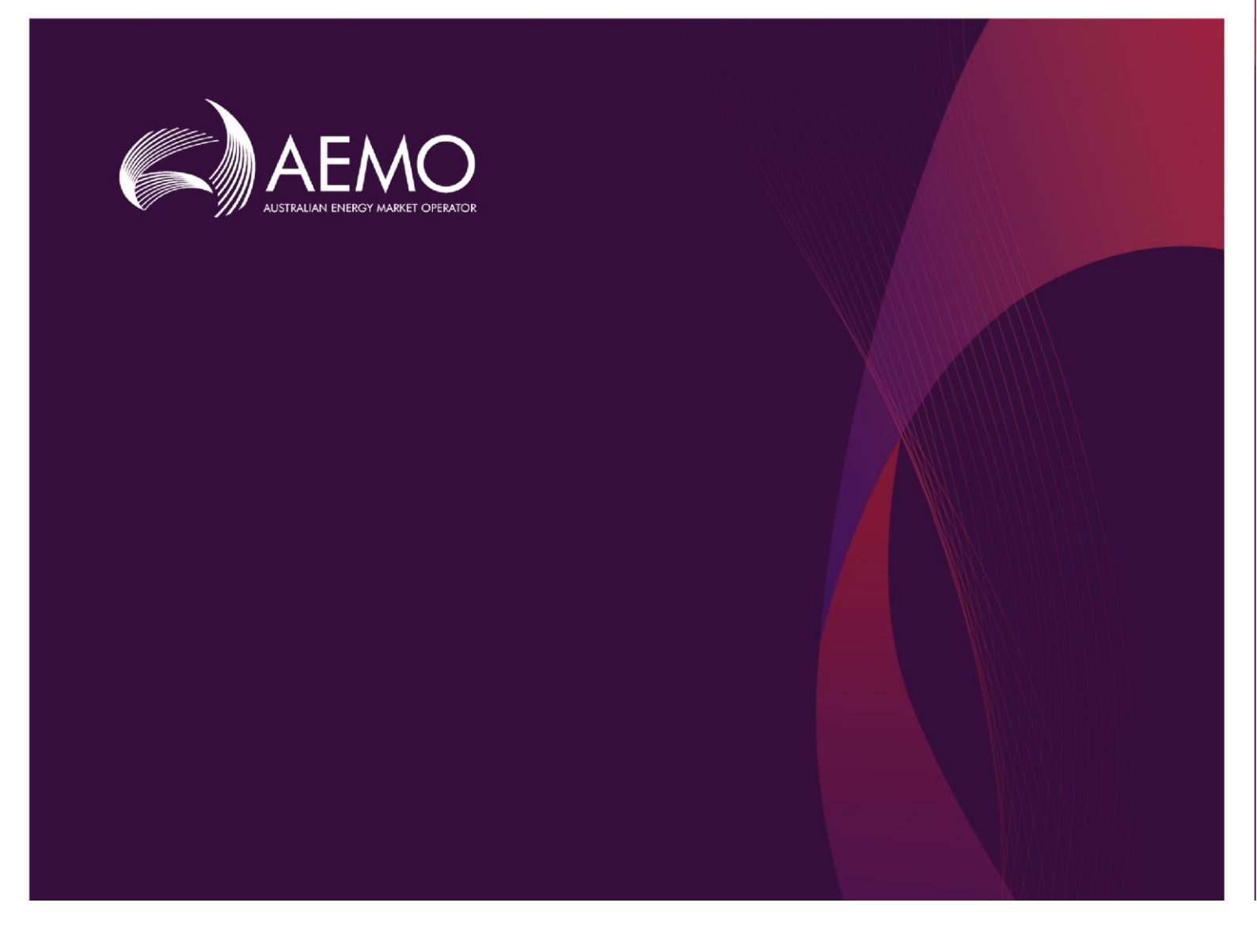

# Guide to Demand Side Participation Information Portal

# 3 March 2021

How to submit DSP information

Version 1.03

# Important notice

#### PURPOSE

AEMO has prepared this document to provide guidance on the use of the Demand Side Participation Information Portal, as at the date of publication.

#### DISCLAIMER

This document or the information in it may be subsequently updated or amended. This document does not constitute legal or business advice and should not be relied on as a substitute for obtaining detailed advice about the National Electricity Law, the National Electricity Rules (NER) or any other applicable laws, procedures or policies. AEMO has made reasonable efforts to ensure the quality of the information in this document but cannot guarantee its accuracy or completeness.

Accordingly, to the maximum extent permitted by law, AEMO and its officers, employees and consultants involved in the preparation of this document:

- make no representation or warranty, express or implied, as to the currency, accuracy, reliability, or completeness of the information in this document; and
- are not liable (whether by reason of negligence or otherwise) for any statements or representations in this document, or any omissions from it, or for any use or reliance on the information in it.

DISTRIBUTION

Available to the public.

#### DOCUMENT IDENTIFICATION

Business custodian: Manager, Forecasting IT custodian: Manager, Market Systems

Prepared by: Technical Writers, Market Systems Last update: Wednesday, 3 March 2021 10:30 AM

#### **VERSION HISTORY**

| Version | Date       | Changes                                                                            |
|---------|------------|------------------------------------------------------------------------------------|
| 1.00    | March 2018 | Published for the Demand Side Participation Information Portal (DSPIP) project.    |
| 1.01    | March 2019 | Updated hyperlinks and DSPIP interface screenshots.                                |
| 1.02    | March 2020 | Updated DSPIP Interface screenshots, hyperlinks and described added functionality. |
| 1.03    | March 2021 | Updated DSPIP Interface screenshots, hyperlinks and described added functionality. |

#### FURTHER INFORMATION

For further information, please visit <u>www.aemo.com.au</u> or contact AEMO's Support Hub: Phone: 1300 AEMO 00 (1300 236 600), Email: <u>supporthub@aemo.com.au</u>

#### FEEDBACK

To suggest corrections or improvements to this document, please contact AEMO's Support Hub.

© 2021 Australian Energy Market Operator Limited. The material in this publication may be used in accordance with the copyright permissions on AEMO's website.

# Contents

| Gloss | ary                                                                                     | 4  |
|-------|-----------------------------------------------------------------------------------------|----|
| 1.    | Overview                                                                                | 5  |
| 1.1   | Purpose                                                                                 | 5  |
| 1.2   | Audience                                                                                | 5  |
| 1.3   | Changes from previous years                                                             | 5  |
| 1.4   | Demand Side Participation obligations                                                   | 5  |
| 1.5   | What's in this guide                                                                    | 5  |
| 1.6   | How to use this guide                                                                   | 5  |
| 2.    | Participant connection requirements                                                     | 6  |
| 2.1   | MarketNet connection                                                                    | 6  |
| 2.2   | User rights access                                                                      | 6  |
| 2.3   | System requirements                                                                     | 6  |
| 3.    | Organising DSP data in DSP groups                                                       | 7  |
| 4.    | Using the DSPIP                                                                         | 8  |
| 4.1   | Access the DSPIP                                                                        | 8  |
| 4.2   | DSPIP landing page                                                                      | 9  |
| 4.3   | Create a new DSP submission                                                             | 10 |
| 4.4   | Enter or upload DSP information for a single program                                    | 11 |
| 4.5   | Bulk-uploading multiple DSP programs                                                    | 17 |
| 4.6   | Adding future programs, future changes to existing programs, and alert list information | 21 |
| 4.7   | Add Contact Information                                                                 | 26 |
| 4.8   | Submit a null submission                                                                | 27 |
| 4.9   | Submit a DSP submission                                                                 | 27 |
| 4.10  | Recalling a submitted submission                                                        | 27 |
| 5.    | Needing help                                                                            | 29 |
| 5.1   | Related resources                                                                       | 29 |
| 5.2   | AEMO's Support Hub                                                                      | 29 |
| A1.   | Change log                                                                              | 31 |

# Glossary

| Abbreviation   | Term/explanation                                                                                    |
|----------------|----------------------------------------------------------------------------------------------------|
| AEMO           | Australian Energy Market Operator                                                                   |
| AEST           | Australian Eastern Standard Time                                                                    |
| CSV            | Comma-separated values; a file format for exchanging data.                                          |
| DSPIP          | Demand Side Participation Information Portal                                                        |
| EMMS           | Wholesale Electricity Market Management System; software, hardware, network, and related processes. |
| LAN            | Local area network                                                                                  |
| MarketNet      | AEMO's private network available to participants having a participant ID.                           |
| MSATS          | Retail Market Settlement and Transfer Solution                                                      |
| NEM            | National Electricity Market                                                                         |
| NER            | National Electricity Rules                                                                          |
| NMI            | [electricity] National Metering Identifier                                                          |
| PA             | Participant Administrator; manages participant organisations user access and security.              |
| Participant ID | Registered participant identifier                                                                   |
| Production     | Live environment, actively reflecting the currently available data.                                 |
| UI             | User interface                                                                                      |
| VPN            | Virtual Private Network                                                                             |
| ZIP            | The file compression format used for downloading CSV template files.                                |
|                |                                                                                                    |

# 1. Overview

# 1.1 Purpose

This guide provides instructions for using the Demand Side Participation Information Portal (DSPIP) in the AEMO Markets Portal.

The DSPIP is a National Electricity Rules (NER) mechanism for AEMO to collect DSP information from participants that informs AEMO electricity load forecasts. It consists of a series of self-service web forms for users to provide DSP information.

# 1.2 Audience

This guide is for all NEM participants to understand how to submit DSP information in accordance with the Demand Side Participation Information Guidelines<sup>1</sup>. The secondary audience is Participant Administrators wanting to know the user rights management (URM) entity to create and manage participant users.

### 1.3 Changes from previous years

Based on the latest DSPI consultation<sup>2</sup>, some changes have been made to the information required from participants. Please see the change log in Appendix A1 for further details.

# 1.4 Demand Side Participation obligations

All NEM registered participants must submit DSP information in accordance with NER Clause 3.7D and the DSP Information Guidelines. Please note:

- Organisations that represent multiple registered participants must make a DSP submission for each registered participant that they represent.
- Registered participants that do not have any DSP data to submit, must still make a submission. This is an empty submission (also called a null submission see Section 4.8).

# 1.5 What's in this guide

- Section 2 provides information on accessing the DSPIP.
- Section 3 describes the concept of organising DSP information into DSP Groups.
- Section 4 explains how to access and submit information in the DSPIP.
- Section 5 provides information about contacting AEMO's Support Hub.

# 1.6 How to use this guide

- This document should be read in conjunction with <u>the CSV user guide</u> if participants are intending to upload CSVs.
- This document is written in plain language for easy reading. Where there is a discrepancy between the NER and information or a term in this document, the NER take precedence.
- Yellow boxes are used to highlight important information.

<sup>&</sup>lt;sup>1</sup> At <u>https://www.aemo.com.au/Electricity/National-Electricity-Market-NEM/Planning-and-forecasting/Demand-Side-Participation-Information-Guidelines.</u> <sup>2</sup> See <u>https://aemo.com.au/en/consultations/current-and-closed-consultations/dspi-guidelines</u>.

# 2. Participant connection requirements

# 2.1 MarketNet connection

The DSPIP is accessed through the AEMO data network connection called MarketNet. Access to MarketNet, including creation of accounts and login credentials, is provided to participant users by the Participant Administrator (PA) within each business.

For any queries, please contact AEMO Support Hub on 1300 236 600 or supporthub@aemo.com.au.

# 2.2 User rights access

Each NEM participant has at least one PA nominated for MarketNet. The PA can add participant users and assign rights in the Retail Market Settlement and Transfer Solution (MSATS) system.

User rights access is maintained in MSATS under MSATS >Administration>Maintain Rights. The entity required for access is Forecasting & Planning – Demand Side Participation.

MMS FORECASTING\_DSP Forecasting & Planning - Demand Side Participation Interactive

For more information about MSATS, see the Guide to User Rights Management<sup>3</sup>.

The PA can provide access in MSATS. If users do not have an account, or do not have access to the DSPIP, they should contact their PA. If unsure who the PA is, please contact AEMO Support Hub on 1300 AEMO 00 (1300 236 600) or <a href="mailto:supporthub@aemo.com.au">supporthub@aemo.com.au</a>.

### 2.3 System requirements

The DSPIP is accessed using a web browser and is located on AEMO's network <u>https://portal.prod.nemnet.net.au</u>.

AEMO recommends the following system requirements:

- A current version of Google Chrome or Microsoft Internet Explorer.
- A monitor capable of 1024 x 768 screen resolution.

<sup>&</sup>lt;sup>3</sup>At http://www.aemo.com.au/-/media/Files/Electricity/NEM/Retail and Metering/Metering-Procedures/2016/Guide to User Rights Management.pdf.

# 3. Organising DSP data in DSP groups

The DSPIP uses the concept of a DSP Group to simplify the DSP submission process. A particular program or connection can come under one of the categories listed in Table 1.

#### Table 1DSP categories

| DSP type                                                        | Explanation                                                                                                    |
|-----------------------------------------------------------------|----------------------------------------------------------------------------------------------------|
| Market exposed connections                                      | Covers connections exposed to spot price, either directly or via pass-through contracts. This includes loads responding under the WDR rules <sup>A</sup> and any connections that are only spot price exposed during specific events.                                                                                  |
| Connections on<br>fixed time-of-use<br>tariffs                  | Includes connections exposed to fixed time-of-use pricing, including day/night tariffs.                                                                                                    |
| Connections on<br>dynamic event<br>tariffs                      | Connections which are subject to dynamic tariffs, which cost price consumption and/or connection differently for specific periods during the year. These periods are dynamically determined by the program operator and could relate to local or regional demand at the time.                                          |
| Directly<br>controlled<br>connections<br>(fixed schedule)       | Connections directly controlled based on a set schedule for the year, irrespective of actual demand and/or spot prices at the time. This includes control of hot water load.                                                                                                    |
| Directly<br>controlled<br>connections<br>(dynamic<br>operation) | Connections directly controlled (or manually instructed) based on actual or forecast system conditions and/or price. This includes aggregated response of battery storage systems as a virtual power plant (VPP) and reduction in air-conditioner load or controlled electric vehicle charging on extreme demand days. |
| Not elsewhere<br>classified                                     | This category allows for special cases that don't obviously fit into the above categories. Entries in this category will be reviewed by AEMO and reclassified into the above if possible.                                                                                                    |

A. Available at https://www.aemc.gov.au/rule-changes/wholesale-demand-response-mechanism.

For more information, refer to Appendix A of the Demand Side Participation Information Guidelines<sup>4</sup>.

Additionally, participants are to submit the National Metering Identifiers (NMIs) associated with each DSP Group (Section 1 data) and program level information (Section 2) per DSP Group where required by the guidelines.

Any number of DSP Groups can be created for a DSP submission. Groups are required to be grouped by NEM region, so if a group operates across regions, multiple groups need to be created per region.

Participants should also submit any future programs or future changes to existing programs.

<sup>&</sup>lt;sup>4</sup> At <u>https://www.aemo.com.au/-/media/Files/Stakeholder\_Consultation/Consultations/Electricity\_Consultations/2017/DSPIG/Demand-Side-Participation-Information-Guidelines.pdf.</u>

# 4. Using the DSPIP

The DSPIP offers several methods to submit DSP information:

- Manually entering information through the web interface forms for each individual program.
- Uploading CSV files in the DSPIP for a single program
- Bulk-uploading CSV files for multiple DSP programs.
- Any combination of manually entering information and uploading CSV files.

Participants also have the option to download the data for complete submission as a ZIP file containing CSV files. This can be done even if data has been entered manually in the DSPIP.

Participants intending to upload data using CSV files should see AEMO's Guide to Demand Side Participation CSV files5 for information about CSV file structure and requirements.

The following sections explain how to submit DSP information in the DSPIP. Each Participant should consider the most appropriate path for its situation, whether Participants have DSP information to submit or not.

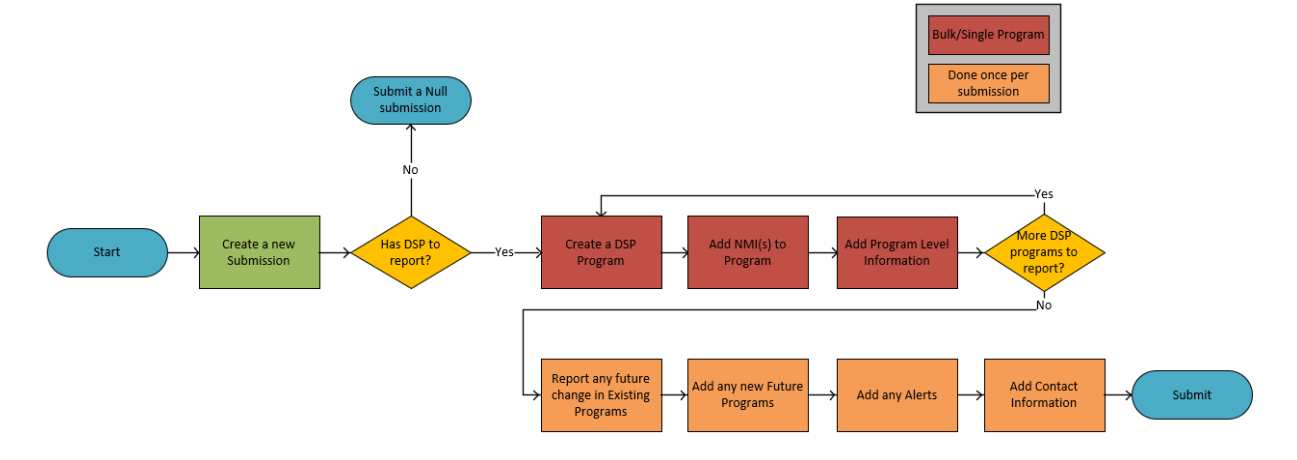

#### Figure 1 Flowchart for submitting DSP information in the DSPIP

### 4.1 Access the DSPIP

To access the DSPIP:

- 1. Establish an AEMO VPN remote access connection. For more details, see Section 2.1.
- 2. Enter the AEMO Markets Portal URL in the web browser:
  - https://portal.prod.nemnet.net.au.
- 3. Log in using user ID and password.

<sup>5</sup> At <u>https://www.aemo.com.au/-/media/Files/Electricity/NEM/Planning\_and\_Forecasting/DSP/Guide-to-Demand-Side-Participation-CSV-files.pdf</u>.

Received of the contract of the contract of th

4. On the left navigation pane, click Forecasting and Planning > Demand Side Participation.

The DSPIP landing page is displayed and described in the following section.

| AEMO Markets Portal        |  |
|----------------------------|--|
| × Menu ☆ Favourites        |  |
| Home                       |  |
| EMMS +                     |  |
| Gas Supply Hub +           |  |
| Forecasting and Planning – |  |
| Demand Side Participation  |  |
|                            |  |

If the 'Demand Side Participation' link is not visible in the left navigation pane, contact the PA for access. For more information, see Section 2.2.

# 4.2 DSPIP landing page

The DSPIP landing page is illustrated and described below. If no submission has been made, there will be no record present and only the option to create a new submission. Edit, Download and Delete buttons are only present when a submission is present either in draft or submitted status.

My Submissions

| New Submission | 1 3           | 4                   | 5        | Y All             |
|----------------|---------------|---------------------|----------|-------------------|
| Ref# 🗘 🔰       | Participant 🚔 | Last Updated 🌲      | Status 🚔 | 678               |
| 8              |               | 13/12/2017 17:27:28 | Draft    | <u>2</u> <u>1</u> |

| # | Field / Button  | Description                                        |
|---|-----------------|----------------------------------------------------|
| 1 | New Submission  | Button to create a new submission                  |
| 2 | #Ref            | Submission reference number                        |
| 3 | Participant     | Participant ID                                     |
| 4 | Last Updated    | Date and time stamp when the submission was edited |
| 5 | Status          | Submission status                                  |
| 6 | Edit button     | Edit a saved draft of a submission                 |
| 7 | Download button | Download a copy of the submission                  |
| 8 | Delete          | Delete a draft submission                          |

If a submission has already been made, it can be recalled as seen below. This will revert the submission back into draft status to be either modified or deleted.

#### My Submissions

| New | Submission        |               |                                          |                               | THA Y |
|-----|-------------------|---------------|------------------------------------------|-------------------------------|-------|
|     | Ref# 🌲            | Participant 🌲 | Last Updated 🌲                           | Status 🖕                      |       |
|     | 22                | NEM/MCO       | 17/03/2020 10:08:06                      | <ul> <li>Submitted</li> </ul> | ⊥ ≎ ① |
|     |                   |               |                                          |                               | ×     |
|     |                   |               |                                          |                               |       |
| #   | Field / But       | ton           | Description                              |                               |       |
| 1   | Recall Submission |               | Recall a submission with status of "Subr | nitted"                       |       |

Please note: Submissions can only be recalled during the submission period.

### 4.3 Create a new DSP submission

To create a new DSP submission:

5. In the main pane, click New Submission.

| My Submissions |               |               |                |          | Y All |
|----------------|---------------|---------------|----------------|----------|-------|
| Ref# 🌲         | Participant 👙 | Date Posted 🚖 | Last Updated 🍦 | Status 🚔 |       |
|                |               |               |                |          |       |
|                |               |               |                |          |       |

6. A pop-up window will appear. Select the Participant ID from the drop-down field and click Create. Permission must have been granted for a Participant ID to be viewed and selected.

| New Submission   |               |
|------------------|---------------|
| Participant ID : | $\checkmark$  |
|                  | Create Cancel |

The DSPIP only allows one submission per participant during a submission period. If users have created a draft submission and need to start again, they need to delete the existing submission and then create a new submission.

Please note if a submission has been submitted, a new submission cannot be created unless the submission is recalled into draft status, when it can be edited or deleted if still within the submission period.

# 4.4 Enter or upload DSP information for a single program

#### If there is no DSP data to submit, skip this process and go to Submit the DSP submission.

Once a submission is created, the process to submit DSP information includes:

- 1. Creating DSP groups DSP groups relevant to the DSP portfolio can be created one at a time. For bulk-uploading multiple programs, see Section 4.5. For more information, see Section 3.
- 2. Manually entering data for each DSP group created or uploading CSV files.
- 3. Adding information regarding future programs, future changes to existing programs, and alerts lists.

#### 4.4.1 Creating DSP Groups manually

For each DSP group created, users must only add the data relevant to that DSP group.

1. In the DSP Groups, click +.

| Edit (C    | n 1526 | Add Future DSP Programs               | Alerts lists             |
|------------|--------|---------------------------------------|--------------------------|
| DSP Groups | +      | Add Contact Information               | Add changes to a program |
|            |        | ① Add DSP group or submit if you have | ve no DSP data.          |
|            |        |                                       |                          |

2. Ensure "Create/Upload Single Group" is selected in the drop down. Select the appropriate Region and Category and enter a name for the DSP Group. Also choose if the DSP Program will operate as Wholesale Demand Response (WDR), be a Qualifying Contract under the Retail Reliability Obligation (RRO), or neither.

| New DSP Group(s)                         |                                                                                                    |                                          | ×                                                       |
|------------------------------------------|----------------------------------------------------------------------------------------------------|------------------------------------------|---------------------------------------------------------|
|                                          | Create/Upload Single Group                                                                                                  |                                          | ~                                                       |
| * Region                                 | VIC                                                                                                    |                                          | ~                                                       |
| * Category                               | Connections on fixed time-of-use tariffs                                                                                    |                                          | ~                                                       |
| * Name or Upload                         |                                                                                                    |                                          |                                                         |
|                                          | 亡 Upload Program Level Details                                                                                              | Download Empty Template                  | Download Example                                        |
|                                          | Use the upload button to upload your data. An                                                                               | example file and an empty template is al | so available to download.<br>* indicates required field |
| * Will the Demand Respon<br>under the Re | DSP Program operate as Wholesale<br>se (WDR), be a Qualifying contract<br>etail Reliability Obligation (RRO) or<br>neither. | ○ wdr ○ rro ◉ n/a                        | Create Cancel                                           |

Alternatively, users may upload the program level information instead of inputting a name via a CSV file. In this case, the name of the new group will be determined by the CSV. This can be done using the "Upload Program Level Details" button. See Section 4.4.4.

3. Click Create to see the new DSP Group and add the data relevant to that group.

| DSP Groups                     | + |                            | Add Contact Information             | Add changes to         | a program    |              |                  |  |
|--------------------------------|---|----------------------------|-------------------------------------|------------------------|--------------|--------------|------------------|--|
| DSP Program 1                  |   | Section 1<br>< DSP G       | roup DSP Program 1 - Connection     | s on fixed time-of-us  | e tariffs 💿  |              |                  |  |
| tariffs<br>VIC<br>WDR/RRO: N/A |   |                            |                                     | NMI List (?)           |              |              |                  |  |
|                                |   |                            |                                     |                        | ⊥ Upload NMI | Download CSV | Download Example |  |
|                                |   | fields as rec<br>> Basic I | uired. Please refer to the Guidelin | es for further informa | tion.        |              |                  |  |
|                                |   | > DSP Ty                   | /pe                                 |                        |              |              |                  |  |
|                                |   |                            |                                     |                        |              |              |                  |  |

Saving a draft submission may not be possible until some required data is entered, depending on the DSP program category selected. Enter the required fields in Section 2 as per the error message received. See below for an example where "Demand Status" is required before a submission can be saved or submitted.

| 5     | Oemand status in Basic Information for the Alerts lists program - Test Group 1 is a required field. Save |                   |        |
|-------|----------------------------------------------------------------------------------------------------|-------------------|--------|
|       | Ac d changes to a program failed.                                                                        |                   |        |
| For I | more information about what data is compulsory per DSP category, ple<br>Guidelines <sup>6</sup> .        | ase see Table 3 d | of the |

#### 4.4.2 Add NMIs to a single DSP Program

- 1. Click on the DSP group in the left panel to select it.
- 2. NMIs can be entered manually into the textbox under Section 1 or can be uploaded via the "Upload NMI" button.

| dit (22)CC subr                                   | nissio | n 1526                                                 | Add Future DSP Programs                                                                  | Alerts lists                                  |                                 |                         |                             |                          |
|---------------------------------------------------|--------|--------------------------------------------------------|------------------------------------------------------------------------------------------|-----------------------------------------------|---------------------------------|-------------------------|-----------------------------|--------------------------|
| DSP Groups                                        | +      | Section 1                                              | Add Contact Information                                                                  | Add changes t                                 | o a program                     |                         |                             |                          |
| DSP Program 1<br>Connections on fixed time-of-use |        | < DSP Gr                                               | oup DSP Program 1 - Connection:                                                          | s on fixed time-of-u                          | se tariffs 💿                    |                         |                             |                          |
| tariffs<br>VIC<br>WDR/RRO: N/A                    | Î      |                                                        |                                                                                          | NMI List ⊘                                    |                                 |                         |                             |                          |
|                                                   |        | Section 2<br>The Demand<br>fields as req<br>> Basic Ir | I Side Participation Information G<br>uired. Please refer to the Guideline<br>nformation | uidelines require Re<br>es for further inform | gistered Participants<br>ation. | to provide additional i | nformation ('Section 2' inf | ormation) for connectior |
|                                                   |        | > DSP Ty                                               | pe                                                                                       |                                               |                                 |                         |                             |                          |
|                                                   |        | > Price E                                              | rnosure                                                                                  |                                               |                                 |                         |                             |                          |

<sup>&</sup>lt;sup>6</sup> At <u>https://aemo.com.au/-/media/files/stakeholder\_consultation/consultations/nem-consultations/2020/dspi/demand-side-participation-information-guidelines-dec-20.pdf?la=en.</u>

An example CSV can be downloaded via the "Download Example" button, or an empty template via the "Download CSV" button.

3. If uploading NMIs via a CSV, click "Upload NMI" and choose the file to upload. Click Open to upload the

| fil     | e.                                                                                                    |                                           |                                                                                |                                                                     |                              |     |                |             |    |
|---------|----------------------------------------------------------------------------------------------------|-------------------------------------------|--------------------------------------------------------------------------------|---------------------------------------------------------------------|------------------------------|-----|----------------|-------------|----|
| 4       | 🟮 Open                                                                                                    |                                           |                                                                                |                                                                     |                              |     |                | ×           |    |
| m       | $\leftarrow$ $\rightarrow$ $\checkmark$ $\uparrow$ $\square$ $\rightarrow$ This PC $\rightarrow$                                                                                                    | Downloads > dsp files > NEMDSP_BULK_EXAMP | LES                                                                            |                                                                     |                              | ٽ ~ |                | P_BULK_EXA  |    |
| -       | Organize 👻 New folder                                                                                                    |                                           |                                                                                |                                                                     |                              |     | Ē              | • 🔳 🕜       |    |
| o<br>er | Quick access     Documents     Documents     Documods     Pictures     NEMDSP_BULK_EXAMPLES     NEMDSP_BULK_EXAMPLES     OneDrive - Australian Energy N     OneDrive - Australian Energy N     This PC     Network | Name                                      | Date modified<br>27/10/2020 7:38 PM<br>8/02/2021 6:49 PM<br>27/10/2020 7:05 PM | Type<br>Microsoft Excel C<br>Microsoft Excel C<br>Microsoft Excel C | Size<br>1 K8<br>2 KB<br>1 KB |     |                |             | 18 |
|         | File name: NE                                                                                                    | EMDSP_BULK_NMLEXAMPLE                     |                                                                                |                                                                     |                              | ~   | All Files Open | ✓<br>Cancel |    |

The participant reference field is an optional field to link CSV files for Participants' purposes. The program name can be used as the participant reference column.

| B7 | • • • × •             | <i>f</i> <sub>x</sub> 1513 | 467597 |
|----|-----------------------|----------------------------|--------|
|    | А                     | В                          | с      |
| 1  | PARTICIPANT_REFERENCE | NMI                        |        |
| 2  | DSP Program 1         | 1168137472                 |        |
| 3  | DSP Program 1         | 1150529767                 |        |
| 4  | DSP Program 1         | 1644084387                 |        |
| 5  | DSP Program 1         | 1929731301                 |        |
| 6  | DSP Program 1         | 1796190772                 |        |
| 7  | DSP Program 1         | 1513467597                 |        |
| 8  | DSP Program 1         | 1992516083                 |        |
| 9  | DSP Program 1         | 1598422518                 |        |
| 10 | DSP Program 1         | 1945615941                 |        |
| 11 | DSP Program 1         | 1410792177                 |        |
| 12 | DSP Program 1         | 1256032544                 |        |
| 13 | DSP Program 1         | 1836827465                 |        |
| 14 | DSP Program 1         | 1490400113                 |        |
| 15 | DSP Program 1         | 1812717166                 |        |
| 16 | DSP Program 1         | 1284282589                 |        |
| 17 | DSP Program 1         | 1948868327                 |        |
| 18 | DSP Program 1         | 1035029221                 |        |

Large CSV files may take some time to upload depending on the internet connection. For files with more than 100K NMIs it is suggested to upload multiple files of 100K each to avoid any upload errors.

4. The NMIs should be visible in the textbox as seen below. Please note, only the first 100 NMIs are shown in the text box. To download a CSV of the first 100 NMIs, click "Download CSV".

| Edit hanna 20 sub                                 | missio | n 1526                                                | Add Future DSP Programs                                                                   | Alerts lists                                 |                                |                           |                              |                                 |                                 |                           | Save Draft        | Submit                 | Back     |
|---------------------------------------------------|--------|-------------------------------------------------------|-------------------------------------------------------------------------------------------|----------------------------------------------|--------------------------------|---------------------------|------------------------------|---------------------------------|---------------------------------|---------------------------|-------------------|------------------------|----------|
| DSP Groups                                        | +      | Section 1                                             | Add Contact Information                                                                   | Add changes to                               | o a program                    |                           |                              |                                 |                                 |                           |                   | Last saved: 22/02/2021 | 14:25:10 |
| DSP Program 1<br>Connections on fixed time-of-use |        | < DSP G                                               | roup DSP Program 1 - Connections                                                          | on fixed time-of-u                           | se tariffs                     |                           |                              |                                 |                                 |                           |                   |                        |          |
| tariffs<br>VIC<br>WDR/RRD: N/A                    | 8      |                                                       |                                                                                           | NMI List 🛞                                   | 1000008075,10000               | 17812,1000041173,10000    | 56619,1000061857,1000066068  | 1,1000078799,1000115735,1000117 | 488,1000117705,1000119027,10001 | 127509,1000129290,1000131 | 805,1000142782,1  | 000159790,100          | 101619   |
|                                                   |        |                                                       |                                                                                           |                                              | ⊥ Upload NM                    | Download CSV              | Download Example             |                                 |                                 |                           |                   |                        |          |
|                                                   |        | Section 2<br>The Deman<br>fields as req<br>> Basic Ir | d Side Participation Information Gu<br>uired. Please refer to the Guideline<br>nformation | idelines require Reg<br>s for further inform | gistered Participant<br>ation. | s to provide additional i | nformation ('Section 2' info | rmation) for connections and p  | rograms with a potential DSP re | esponse greater than 1 M  | W. This data is e | ntered in the          | below    |

To remove NMIs from a Program, or verify all the NMIs that have been uploaded, it is suggested to delete the DSP program and re-upload the NMIs after verifying them offline before uploading again.

#### 4.4.3 Enter Program Level Details manually

Section 2 of the DSPIP is for Program Level Details. This can be entered manually by clicking each section to expand it.

There are five sub-sections;

- 1. Basic Information
- 2. DSP Type
- 3. Price Exposure
- 4. Response Control
- 5. Storage.

Some fields are compulsory, based on which DSP category has been selected. This is detailed in Table 3 of the DSP Guidelines<sup>7</sup>.

#### 4.4.4 Creating a DSP group via CSV upload

CSV templates can be downloaded from the AEMO website<sup>8</sup> or using the "Download CSV" buttons within each relevant portal section and used to populate NMIs, historical event data, and Program Level details associated with a program or connection.

To create a DSP group via CSV upload:

1. Create a new DSP Group by clicking +.

| Edit (CL   | ion 1526 | Add Future DSP Programs             | Alerts lists             |
|------------|----------|-------------------------------------|--------------------------|
| DSP Groups | +        | Add Contact Information             | Add changes to a program |
|            |          | ① Add DSP group or submit if you ha | ave no DSP data.         |
|            |          |                                     |                          |

<sup>&</sup>lt;sup>7</sup> At <u>https://aemo.com.au/-/media/files/stakeholder\_consultation/consultations/nem-consultations/2020/dspi/demand-side-participation-information-guidelines-dec-20.pdf?la=en.</u>

<sup>&</sup>lt;sup>8</sup> At <u>https://aemo.com.au/en/energy-systems/electricity/national-electricity-market-nem/nem-forecasting-and-planning/scenarios-inputs-assumptionsmethodologies-and-guidelines/forecasting-and-planning-guidelines/demand-side-participation-information-guidelines.</u>

- 2. Ensure "Create/Upload Single Group" is selected in the drop down.
- 3. Select the appropriate Region and Category. Also choose if the DSP Program will operate as Wholesale Demand Response (WDR), be a Qualifying Contract under the Retail Reliability Obligation (RRO), or neither.
- 4. The Name field is not required, as this will be populated via the CSV.

| New DSP Group(s)              |                                                                                          |                                          |                                     | ×                        |
|-------------------------------|------------------------------------------------------------------------------------------|------------------------------------------|-------------------------------------|--------------------------|
|                               | Create/Upload Single Group                                                               |                                          |                                     | ~                        |
| * Region                      | NSW                                                                                      |                                          |                                     | ~                        |
| * Category                    | Market exposed connections                                                               |                                          |                                     | ~                        |
| * Name or Upload              |                                                                                          |                                          |                                     |                          |
|                               | ⊥ Upload Program Level Details                                                           | Download Empty Template                  | Download                            | Example                  |
|                               | Use the upload button to upload your data. An                                            | example file and an empty template is al | so available to do<br>* indicates n | wnload.<br>equired field |
| * Will the D                  | SP Program operate as Wholesale                                                          | 0                                        | Create                              | Cancel                   |
| Demand Respon<br>under the Re | se (עיטא), be a Qualifying contract<br>atail Reliability Obligation (RRO) or<br>neither. | ∪ wdr ∪ rro 🤍 n/A                        |                                     |                          |

- 5. Click "Upload Program Level Details"
- 6. A dialog box will appear. Select the file and click Open.

| · 🛧 📙                                                                                       | > This   | PC > Documents > NEMDSP_CSV_Templates                     | ٽ ~                | Search NEMDSP_CS  | /_Templa | م  |
|---------------------------------------------------------------------------------------------|----------|-----------------------------------------------------------|--------------------|-------------------|----------|----|
| Organize 👻 Nev                                                                              | v folder |                                                           |                    |                   | •        | •  |
| Common                                                                                      | ^        | Name                                                      | Date modified      | Туре              | Size     |    |
| DSP CSV guide                                                                               | £        | B NEMDSP_HISTORICAL_ENERGYCO_BATTERIES_20170503131500.CSV | 14/11/2017 4:40 PM | Microsoft Excel C | 1        | KB |
| DSPIP                                                                                       |          | B NEMDSP_METADATA_ENERGYCO_BATTERIES_20170503131500.CSV   | 15/11/2017 2:55 PM | Microsoft Excel C | 1        | KB |
| <ul> <li>OneDrive</li> <li>OneDrive - Aust</li> <li>Attachments</li> <li>This PC</li> </ul> | ra<br>V  |                                                           |                    |                   |          |    |
|                                                                                             | File na  | me: NEMDSP_METADATA_ENERGYCO_BATTERIES_20170503131500.CSV | → All Fil          | es<br>Open 🔻      | Cancel   | ~  |

- 7. Click Create, and the information in the CSV file is populated in the fields.
- 8. To verify all the programs and details submitted, navigate back to the New DSP group(s) screen, change the drop down to "Upload Multiple Groups", and click "Verify Program Level Details", which will download a CSV with all the programs and their associated program details.
- 9. Add NMIs to the program by following the steps in Section 4.4.2.

#### 4.4.5 Add Historical Events to a program

1. To upload historical events via a CSV file, under Section 2 > Basic Information > Historic tab, click Upload Historical. Download a template by selecting "Download CSV" or an example CSV by choosing "Download Example".

| Section 2                                                                                    |
|----------------------------------------------------------------------------------------------|
| The Demand Side Participation Information Guidelines require Registered Participants to      |
| provide additional information ('Section 2' information) for connections and programs with a |
| potential DSP response greater than 1 MW. This data is entered in the below fields as        |
| required. Please refer to the Guidelines for further information.                            |
| < Basic Information                                                                          |

| Meter Configuration (?)    | Select option or type your ow | n as required   | ▼     |
|----------------------------|-------------------------------|-----------------|-------|
| Potential Response (MW)    |                               |                 | ✓ N/A |
| Monitoring and Activatior  | Select option(s) or type your | own as required | ▼     |
| Seasonality 🥐              |                               |                 |       |
| Temperature restrictions ( |                               |                 |       |
| Expiry date 🕐              | Select Date                   |                 |       |
| Historical events          | ⊥ Upload Historical           | Download CSV    |       |
|                            | Download Example              |                 |       |

2. A dialog box will appear. Select the file and click Open. The information will be stored within that DSP Program but does not appear in the user interface (UI). To verify what data has been uploaded, click "Download CSV"..

| → • • •                                               | > Thi   | s PC > Documents > NEMDSP_CSV_Templates                     | ٽ ~                | Search NEMDSP_CS  | V_Templa 🔎  |
|-------------------------------------------------------|---------|-------------------------------------------------------------|--------------------|-------------------|-------------|
| ganize 👻 Nev                                          | v folde | r                                                           |                    |                   | - 🔳 🌔       |
| This PC                                               | ^       | Name                                                        | Date modified      | Туре              | Size        |
| Desktop                                               |         | NEMDSP_HISTORICAL_ENERGYCO_BATTERIES_20170503131500.CSV     | 14/11/2017 4:40 PM | Microsoft Excel C | 1 KB        |
| Documents                                             |         | NEMDSP_METADATA_ENERGYCO_BATTERIES_20170503131500.CSV       | 15/11/2017 2:55 PM | Microsoft Excel C | 1 KB        |
| Downloads Downloads Music Pictures Videos CSDisk (C:) | ļ       | B NEMDSP_NMI_ENERGYCO_BATTERIES_20170503131500.CSV          | 14/11/2017 4:36 PM | Microsoft Excel C | 1 KB        |
| 👳 DChan (\\aem                                        | io. Y   |                                                             |                    |                   |             |
|                                                       | File na | me: NEMDSP_HISTORICAL_ENERGYCO_BATTERIES_20170503131500.CSV | ~ All Fil          | es<br>Open 🔻      | ∨<br>Cancel |

Please note, following the upload of the CSV file the success or failure message will appear on the screen only momentarily. There is currently no indication that the historical events have been uploaded on the UI, so Participants should verify what events have been uploaded by clicking "Download CSV".

#### To remove the historical events, delete the DSP program and create it again.

3. Click Save Draft to save changes. The submission can be edited at any time.

### 4.5 Bulk-uploading multiple DSP programs

#### 4.5.1 Create multiple DSP groups via CSV upload

1. Click the + to open the new DSP Groups screen.

| Edit (CL) submission 1526 | Add Future DSP Programs                                 | Alerts lists             |
|---------------------------|---------------------------------------------------------|--------------------------|
| DSP Groups +              | Add Contact Information                                 | Add changes to a program |
|                           | <ol> <li>Add DSP group or submit if you have</li> </ol> | ive no DSP data.         |
|                           |                                                         |                          |

2. Change the dropdown to "Upload Multiple Groups".

| New DSP Group(s)                |                                   | ×                                       |
|---------------------------------|-----------------------------------|-----------------------------------------|
| Uplo                            | oad Multiple Groups               | ~                                       |
| ∴ Upload Bulk Program Level Det | tails ① Upload Bulk Program NMI's | ∴ Upload Bulk Program Historical Events |
| Verify Program Level Details    | Verify NMI's                      | Verify Historical Events                |
| Download Example CSV's          |                                   |                                         |
| Download Empty Template         |                                   |                                         |

3. Upload a CSV containing all the DSP programs and their associated program level details by clicking "Upload Bulk Program Details". Download example CSVs and empty templates by clicking "Download Example CSVs" and "Download Empty Template" respectively.

|                                                                                                    | C Open                                                                                     |                                                                                              |                                                                                |                                                                        |                              |     |              |             | $\times$ |
|----------------------------------------------------------------------------------------------------|--------------------------------------------------------------------------------------------|----------------------------------------------------------------------------------------------|--------------------------------------------------------------------------------|------------------------------------------------------------------------|------------------------------|-----|--------------|-------------|----------|
| Organize* New folde     * Quick access     Documents   Documentals   Documentals   Pictures   NEMDSP_BULK_EXAMPLES   Pictures   This PC   This PC   This PC     Network     This PC     Network     This PC     Network     This PC     Network     This PC     Network     This PC     Network     Network     Network     This PC     Network     This PC     Network     Network     Net | $\leftarrow$ $\rightarrow$ $\checkmark$ $\uparrow$ 📜 $\Rightarrow$ This PC $\Rightarrow$ C | Downloads > dsp files > NEMDSP_BULK_EXAM                                                     | PLES                                                                           |                                                                        |                              | ٽ ~ | 🔎 Search NEM | IDSP_BULK_E | KAM      |
| Mame Date modified Type Stac     Documents   Downloads   Pictures     NEMDSP_BULK_EXAMPLE   27/10/2020 7:05 PM   Microsoft Excel Co 1 KB    NeMDSP_BULK_EXAMPLE 27/10/2020 7:05 PM Microsoft Excel Co 1 KB    NemDSP_BULK_EXAMPLE   NemDSP_BULK_EXAMPLE   27/10/2020 7:05 PM Microsoft Excel Co 1 KB    NemDSP_BULK_EXAMPLE   Pictures NemDSP_BULK_EXAMPLE 27/10/2020 7:05 PM Microsoft Excel Co 1 KB Network Network                                                                                                    | Organize - New folder                                                                      |                                                                                              |                                                                                |                                                                        |                              |     | 1            | •           | 0        |
| File name: NEMDSP BULK METADATA EXAMPLE V All Files V                                                                                                    |                                                                                            | Name  Name  NemDSP_BULK_HISTORICAL_EXAMPLE  NemDSP_BULK_NMI_EXAMPLE  NemDSP_BULK_NMI_EXAMPLE | Date modified<br>27/10/2020 7:38 PM<br>8/02/2021 6:49 PM<br>27/10/2020 7:05 PM | Type<br>Microsoft Excel Co<br>Microsoft Excel Co<br>Microsoft Excel Co | Size<br>1 K8<br>2 K6<br>1 K8 |     |              |             |          |
|                                                                                                    | File name: NEM                                                                             | DSP_BULK_METADATA_EXAMPLE                                                                    |                                                                                |                                                                        |                              | ~   | All Files    |             | ~        |

4. "Open", which should create the DSP groups and return users to the main screen.

| Edit NEMMC                                                                   | O subm | nission 1526                                                                          | Add Future DSP P                                           | rograms Ale                              | erts lists                                          |                                                                                  | Save Draft                                     | Submit                               | Back          |
|------------------------------------------------------------------------------|--------|---------------------------------------------------------------------------------------|------------------------------------------------------------|------------------------------------------|-----------------------------------------------------|----------------------------------------------------------------------------------|------------------------------------------------|--------------------------------------|---------------|
| DSP Groups                                                                   | +      | Section 1                                                                             | Add Contact Infor                                          | rmation Ac                               | d changes to a progr                                | am                                                                               |                                                | Last saved: 22/02/2021               | 17:48:00      |
| Surrey Hills                                                                 |        | < DSP Group St                                                                        | urrey Hills - Market expo                                  | osed connections                         | D                                                   |                                                                                  |                                                |                                      |               |
| connections<br>NSW<br>WDR/RRO: WDR                                           |        |                                                                                       | NMI List (?)                                               |                                          |                                                     |                                                                                  |                                                |                                      |               |
| NSW<br>Market exposed<br>connections<br>NSW<br>WDR/RRO: RRO                  | Î      | Section 2                                                                             |                                                            | .₫. Upload NM                            | I Download CSV                                      | Download Example                                                                 |                                                |                                      |               |
| Melbourne<br>Connections on fixed t<br>of-use tariffs<br>VIC<br>WDR/RRO: N/A | time-  | The Demand Side<br>and programs with<br>information.<br><sup>&lt;</sup> Basic Informa | Participation Informatio<br>a potential DSP respon<br>tion | n Guidelines requi<br>ise greater than 1 | re Registered Participar<br>MW. This data is entere | nts to provide additional information<br>ed in the below fields as required. Ple | ('Section 2' informat<br>ase refer to the Guid | tion) for conne<br>lelines for furtl | ctions<br>her |
|                                                                              |        |                                                                                       | Meter Configuration ⑦                                      | Net load                                 |                                                     |                                                                                  |                                                |                                      | *             |

5. Verify all the programs and details submitted by navigating back to the New DSP group(s) screen, changing the drop down to "Upload Multiple Groups", and clicking "Verify Program Level Details", which will download a CSV with all the programs and their associated program details.

| New DSP Group(s)                               |                              | ×                                       |
|------------------------------------------------|------------------------------|-----------------------------------------|
| Upload Mult                                    | iple Groups                  | ~                                       |
| ⊥ Upload Bulk Program Level Details            | 1. Upload Bulk Program NMI's | ▲ Upload Bulk Program Historical Events |
| Verify Program Level Details                   | Verify NMI's                 | Verify Historical Events                |
| Download Example CSV's Download Empty Template |                              |                                         |

#### 4.5.2 Add NMIs to multiple DSP Programs via bulk upload

NMIs can be added to a DSP program individually, as outlined in Section 4.4.2, or they can be uploaded in bulk for multiple DSP programs.

To upload bulk NMIs:

1. Click the + to open the new DSP Groups screen.

| DSP Groups + Add Contact Information Add changes to a program<br>Add DSP group or submit if you have no DSP data. | Edit (C) submission 1526 | Add Future DSP Programs                                | Alerts lists    |                |
|----------------------------------------------------------------------------------------------------|--------------------------|--------------------------------------------------------|-----------------|----------------|
| Add DSP group or submit if you have no DSP data.                                                                  | DSP Groups +             | Add Contact Information                                | Add changes     | s to a program |
|                                                                                                    |                          | <ol> <li>Add DSP group or submit if you hat</li> </ol> | ve no DSP data. |                |
|                                                                                                    |                          |                                                        |                 |                |

2. Click "Upload Bulk Program NMIs".

| New DSP Group(s)                                  |                               | ×                                       |
|---------------------------------------------------|-------------------------------|-----------------------------------------|
| Uploa                                             | id Multiple Groups            | ~                                       |
| ∴ Upload Bulk Program Level Deta                  | ils Upload Bulk Program NMI's | 1 Upload Bulk Program Historical Events |
| Verify Program Level Details                      | Verify NMI's                  | Verify Historical Events                |
| Download Example CSV's<br>Download Empty Template |                               |                                         |

Download example CSVs and empty templates by clicking "Download Example CSVs" and "Download Empty Template" respectively.

3. Select the file and click "Open".

| 💿 Open                                                                                                    |                                                                                              |                                                                                |                                                                        |                              | ×                           |
|----------------------------------------------------------------------------------------------------|----------------------------------------------------------------------------------------------|--------------------------------------------------------------------------------|------------------------------------------------------------------------|------------------------------|-----------------------------|
| $\leftarrow \rightarrow$ $\checkmark$ $\uparrow$ ] > This PC > De                                                                                                    | ownloads > dsp files > NEMDSP_BULK_EXAMP                                                     | PLES                                                                           |                                                                        |                              | ✓ U Search NEMDSP_BULK_EXAM |
| Organize • New folder                                                                                                    |                                                                                              |                                                                                |                                                                        |                              | E • 🔳 💡                     |
| <ul> <li>Cuick access</li> <li>Documents</li> <li>Downloads</li> <li>Pictures</li> <li>NEMDSP_BULK_EXAMPLES</li> <li>NEMDSP_BULK_EXAMPLES</li> <li>NEMDSP_BULK_EXAMPLES</li> <li>This PC</li> <li>Network</li> </ul> | Name  Name  NemDSP_BULK_HISTORICAL_EXAMPLE  NemDSP_BULK_NMI_EXAMPLE  NemDSP_BULK_NMI_EXAMPLE | Date modified<br>27/10/2020 7:38 PM<br>8/02/2021 6:49 PM<br>27/10/2020 7:05 PM | Type<br>Microsoft Excel Co<br>Microsoft Excel Co<br>Microsoft Excel Co | Size<br>1 KB<br>2 KB<br>1 KB |                             |
| File name: NEME                                                                                                    | DSP_BULK_NMI_EXAMPLE                                                                         |                                                                                |                                                                        |                              | ✓ All Files ✓               |

4. A message should say the upload was successful.

| omi | ssion 1526                                  | Add Future        | 1              | Successfully uploaded NMI<br>NEMDSP_BULK_NMI_EXAMPI | list<br>LE.csv |                   | Save              | Draft          |
|-----|---------------------------------------------|-------------------|----------------|-----------------------------------------------------|----------------|-------------------|-------------------|----------------|
|     |                                             | Add Contac        | t Informati    | ion Add changes to a p                              | orogram        |                   |                   |                |
|     | New DSP Group(s)                            |                   |                |                                                     |                |                   | ×                 |                |
|     |                                             | Uplo              | oad Multiple ( | Groups                                              |                |                   | ~                 |                |
|     | 土 Upload Bulk Prog                          | gram Level Det    | ails 1         | L Upload Bulk Program NM                            | l'sUploa       | ad Bulk Program I | Historical Events |                |
|     | Verify Program Leve                         | el Details        |                | Verify NMI's                                        | Verify H       | listorical Events |                   |                |
|     | Download Example CSV<br>Download Empty Temp | <u>"s</u><br>late |                |                                                     |                |                   |                   | nform<br>he Gu |

Large CSV files may take some time to upload, depending on the internet connection. For files with more than 100K NMIs, it is suggested to follow Section 4.4.2 to upload multiple files of 100K NMIs each to a single program at a time to avoid any upload errors.

5. The NMIs should be visible in the text box, as seen below. Please note, only the first 100 NMIs are shown in the text box. To verify the first 100 NMIs per program, click "Verify NMIs" in the new DSP Group(s) screen or "Download CSV" for an individual program. Only the first 100 NMIs per program will be listed.

| lit NL                               | subm | ission 1526                             | Add Future DSP P                                  | rograms Ale                                 | rts lists                                          |                                                                           | Save Draft                                             | Submit                           | Bac            |
|--------------------------------------|------|-----------------------------------------|---------------------------------------------------|---------------------------------------------|----------------------------------------------------|---------------------------------------------------------------------------|--------------------------------------------------------|----------------------------------|----------------|
| SP Groups                            | +    |                                         | Add Contact Infor                                 | mation Ad                                   | d changes to a progr                               | am                                                                        |                                                        |                                  |                |
| or oroups                            | Ŧ    | Section 1                               |                                                   |                                             |                                                    |                                                                           |                                                        |                                  |                |
| Surrey Hills<br>Market exposed       |      | < DSP Group Sur                         | rey Hills - Market expo                           | osed connections @                          | )                                                  |                                                                           |                                                        |                                  |                |
| onnections<br>NSW<br>VDR/RRO: WDR    |      |                                         | NMI List (?)                                      | 1013119601,112692                           | 7801,1298870401,13435                              | 74201,1641416401,1752533001,19624                                         | 474001                                                 |                                  |                |
| NSW                                  |      |                                         |                                                   |                                             | Download CSV                                       | Download Example                                                          |                                                        |                                  |                |
| Aarket exposed<br>onnections<br>ISW  | 1    |                                         |                                                   |                                             |                                                    |                                                                           |                                                        |                                  |                |
| VDR/RRO: RRO                         |      | Section 2                               |                                                   |                                             |                                                    |                                                                           |                                                        |                                  |                |
| Aelbourne<br>onnections on fixed tin | ne-  | The Demand Side Pa<br>and programs with | articipation Informatio<br>a potential DSP respor | n Guidelines requii<br>Ise greater than 1 l | e Registered Participar<br>AW. This data is entere | nts to provide additional informat<br>ed in the below fields as required. | ion ('Section 2' informati<br>Please refer to the Guid | on) for conne<br>elines for furt | ections<br>her |
| f-use tariffs                        | 1    | information.                            |                                                   | 5                                           |                                                    |                                                                           |                                                        |                                  |                |
| VDR/RRO: N/A                         |      | < Basic Informati                       | on                                                |                                             |                                                    |                                                                           |                                                        |                                  |                |
|                                      |      |                                         |                                                   |                                             |                                                    |                                                                           |                                                        |                                  |                |

To remove NMIs from a Program, or verify the NMIs that have been uploaded, delete the DSP programs and re-upload the NMIs after verifying them before uploading again.

#### 4.5.3 Add Historical Events to multiple DSP programs via bulk upload

Historical events can be added to a DSP program individually, as outlined in Section 4.4.5, o4.4.2r can be uploaded in bulk for multiple DSP programs.

To upload bulk events:

1. Click the + to open the new DSP Groups screen.

| Edit (CL) submission | n 1526 | Add Future DSP Programs                                 | Alerts lists             |
|----------------------|--------|---------------------------------------------------------|--------------------------|
| DSP Groups           | +      | Add Contact Information                                 | Add changes to a program |
|                      |        | <ol> <li>Add DSP group or submit if you have</li> </ol> | ve no DSP data.          |
|                      |        |                                                         |                          |
|                      |        |                                                         |                          |

2. Click "Upload Bulk Program Historical Events".

| New DSP Group(s)                                  |              |               |               |   |                         | ×                 |
|---------------------------------------------------|--------------|---------------|---------------|---|-------------------------|-------------------|
|                                                   | Upload Multi | ple Groups    |               |   |                         | ~                 |
| ∴ Upload Bulk Program Leve                        | el Details   | ⊥ Upload Bulk | Program NMI's | Ţ | Upload Bulk Program H   | Historical Events |
| Verify Program Level Details                      |              | Verify NMI's  |               | V | erify Historical Events |                   |
| Download Example CSV's<br>Download Empty Template |              |               |               |   |                         |                   |

3. Select the file and click "Open".

| Open                                                                                                    |                                                                                                    |                                                                                |                                                  |                              |     |                | ×            |
|----------------------------------------------------------------------------------------------------|----------------------------------------------------------------------------------------------------|--------------------------------------------------------------------------------|--------------------------------------------------|------------------------------|-----|----------------|--------------|
| $\leftarrow \rightarrow \ \ \uparrow \ \blacksquare$ > This PC > Do                                             | wnloads > dsp files > NEMDSP_BULK_EXAMP                                                              | PLES                                                                           |                                                  |                              | ٽ ~ | ,P Search NEMD | SP_BULK_EXAM |
| Organize • New folder                                                                                           |                                                                                                    |                                                                                |                                                  |                              |     |                | • 🔳 📀        |
| Quick access Documents Downloads Pictures NEMDSP_BULK_EXAMPLES NEMDSP_BULK_EXAMPLES Ormadiate M This PC Network | Name  Name  Name NamosP,Bulk,HISTORICAL,EXAMPLE NemOSP,BULK,METADATA,EXAMPLE NemOSP,Bulk,NMI,EXAMPLE | Date modified<br>27/10/2020 7:38 PM<br>8/02/2021 6:49 PM<br>27/10/2020 7:05 PM | Type<br>Microsoft Excel Co<br>Microsoft Excel Co | Size<br>1 KB<br>2 K8<br>1 KB |     |                |              |
| File name:                                                                                                    |                                                                                                    |                                                                                |                                                  |                              | ~   | All Files Open | ~<br>Cancel  |

4. A message should say the upload was successful.

| mission 1526                                | (1)<br>Add Future  | Successfully uploaded<br>NEMDSP_BULK_HISTORICAL_EXAN | MPLE.csv                  | Save Dr           |
|---------------------------------------------|--------------------|------------------------------------------------------|---------------------------|-------------------|
|                                             | Add Contact Infor  | mation Add changes to a p                            | rogram                    |                   |
| New DSP Group(s)                            |                    |                                                      |                           | ×                 |
|                                             | Upload Mult        | iple Groups                                          |                           | ~                 |
| 土 Upload Bulk Pro                           | gram Level Details | ৣ Upload Bulk Program NMI                            | s ① Upload Bulk Program H | listorical Events |
| Verify Program Lev                          | el Details         | Verify NMI's                                         | Verify Historical Events  |                   |
| Download Example CSV<br>Download Empty Temp | <u>/'s</u><br>late |                                                      |                           | nfe               |

5. To verify the events that were uploaded, click "Verify Historical Events" on the New DSP group screen. This will download a CSV with all the events per DSP group.

# 4.6 Adding future programs, future changes to existing programs, and alert list information

The DSPIP contains fields to provide information for future programs, future changes to existing programs, and alerts lists.

#### 4.6.1 Adding future programs

1. In the DSP submission, click Add Future DSP Programs.

|                                                                   | mssion | 1520                                                   | Add Future DSP Programs                                                                 | Alerts lists                                    |                                  |                          |                              |
|-------------------------------------------------------------------|--------|--------------------------------------------------------|-----------------------------------------------------------------------------------------|-------------------------------------------------|----------------------------------|--------------------------|------------------------------|
| SP Groups                                                         | +      |                                                        | Add Contact Information                                                                 | Add changes to                                  | a program                        |                          |                              |
| DSP Program 1<br>Connections on fixed time-of-use                 |        | Section 1<br>< DSP Gr                                  | oup Surrey Hills - Market exposed                                                       | d connections 💿                                 |                                  |                          |                              |
| tariffs<br>VIC<br>WDR/RRO: N/A                                    | Ē      |                                                        |                                                                                         | NMI List ⊘                                      |                                  |                          |                              |
| Surrey Hills<br>Market exposed connections<br>NSW<br>WDR/RRO: N/A | Ĥ      |                                                        |                                                                                         |                                                 | ⊥ Upload NMI                     | Download CSV             | Download Example             |
|                                                                   |        | Section 2<br>The Demand<br>fields as req<br>> Basic In | d Side Participation Information G<br>uired. Please refer to the Guidelin<br>nformation | uidelines require Reg<br>es for further informa | istered Participants t<br>ation. | to provide additional in | nformation ('Section 2' info |
|                                                                   |        | > DSP Ty                                               | pe                                                                                      |                                                 |                                  |                          |                              |
|                                                                   |        | Deige Fr                                               |                                                                                         |                                                 |                                  |                          |                              |

2. Click "Add Future Program".

|   | Future DSP Programs               | $\times$ |
|---|-----------------------------------|----------|
|   | Add Future Program                |          |
| 3 | . Fill in the fields as required. |          |
|   | Future DSP Programs               | $\times$ |

| * Name 🕐                       | Future Program 1      |
|--------------------------------|-----------------------|
| Description (?)                |                       |
| * Region (?)                   | NSW                   |
| * Demand Status 🕐              | ● Increase ○ Decrease |
| *   WDR/ RRO (?)               | ○ wdr ○ rro ● n/a     |
| Expected Start Date (?)        | Select Date           |
| Maximum Response - Year1(MW) 🕥 |                       |
| Maximum Response - Year2(MW) 🕥 |                       |
| Maximum Response - Year3(MW) 🕥 |                       |
| * Firm Response - Year1(MW) ③  | 5                     |
| Firm Response - Year2(MW) 🕥    |                       |
| Firm Response - Year3(MW) ⑦    |                       |
|                                |                       |
|                                | Save Cancel           |

3. Click Save to save changes.

4. The program now appears in the list, and users can edit or delete any existing programs or add another future program.

| Future DSP Programs     | 5        |            |                                                             |                |   | $\times$ |
|-------------------------|----------|------------|-------------------------------------------------------------|----------------|---|----------|
| Add Future Program      |          |            |                                                             |                |   |          |
| Name 🖕                  | Region 🖕 | WdrOrRro 🌲 | Description $\stackrel{\scriptscriptstyle \vartriangle}{=}$ | DemandStatus 🚔 |   |          |
| Future Program 1        | NSW      | N/A        |                                                             | INCREASE       | 2 | 1        |
|                         |          |            |                                                             |                |   |          |
|                         |          |            |                                                             |                |   |          |
|                         |          |            |                                                             |                |   |          |
|                         |          |            |                                                             |                |   |          |
|                         |          |            |                                                             |                |   |          |
|                         |          |            |                                                             |                |   |          |
|                         |          |            |                                                             |                |   |          |
|                         |          |            |                                                             |                |   |          |
|                         |          |            |                                                             |                |   |          |
| 4                       |          |            |                                                             | _              |   | Þ        |
| Showing 1 to 1 of 1 row | /S       |            |                                                             |                | ~ | →        |

### 4.6.2 Adding future changes to existing programs

1. Click "Add changes to a program".

| dit (121                                                            | nission 152               | 6 Add Future DSP Programs                                                                                                | Alerts lists                                   |                                  |                        |                             |
|---------------------------------------------------------------------|---------------------------|----------------------------------------------------------------------------------------------------|------------------------------------------------|----------------------------------|------------------------|-----------------------------|
| SP Groups                                                           | +                         | Add Contact Information                                                                                                  | Add changes to                                 | a program                        |                        |                             |
| DSP Program 1<br>Connections on fixed time-of-use<br>tariffs<br>VIC | Sect                      | iion 1<br>DSP Group Surrey Hills - Market exposed                                                                        | I connections ()<br>NMI List ()                |                                  |                        |                             |
| Surrey Hills<br>Varket exposed connections<br>ISW<br>VOR/RRO: N/A   | Ĥ                         |                                                                                                    |                                                | <u>t</u> , Upload NMI            | Download CSV           | Download Example            |
|                                                                     | Sect<br>The<br>field<br>> | tion 2<br>Demand Side Participation Information Gi<br>Is as required. Please refer to the Guidelini<br>Basic (nformation | uidelines require Reg<br>s for further informa | istered Participants t<br>ation. | o provide additional i | nformation ('Section 2' inf |
|                                                                     | >                         | DSP Type                                                                                                    |                                                |                                  |                        |                             |
|                                                                     | >                         | Price Exposure                                                                                                    |                                                |                                  |                        |                             |
|                                                                     | >                         | Response control                                                                                                    |                                                |                                  |                        |                             |

2. Click "Add Future changes to an existing program".

#### Future Change to Existing DSP Programs

Future Change to Existing DSP Programs

3. Fill in the fields as required. Please note the Name must match an existing DSP program that has been created.

| * Name (?)                     | DSP Program 1         |
|--------------------------------|-----------------------|
| Description ⑦                  |                       |
| * Region ⑦                     | NSW 🗸                 |
| * Demand Status (?)            | ● Increase ○ Decrease |
| * WDR/ RRO 🕥                   | ○ wdr ○ rro ● n/a     |
| Expected Start Date (?)        | 04/03/2021            |
| Maximum Response - Year1(MW) ③ |                       |
| Maximum Response - Year2(MW) 🧿 |                       |
| Maximum Response - Year3(MW) 🧿 |                       |
| * Firm Response - Year1(MW) ⊘  | 20                    |
| Firm Response - Year2(MW) 🧑    |                       |
| Firm Response - Year3(MW) 🕥    |                       |
|                                |                       |
|                                | Save Cancel           |

4. Click save. The program now appears in the list. Users can edit or delete any change to a program or add another future change to an existing program.

 $\times$ 

|                                                                                                    | Kegion =                                | WdrOrRro 🌲                                     | Description                            | Demai                                                                | ndStatus 🌲                                                          |                                                                                       |
|----------------------------------------------------------------------------------------------------|-----------------------------------------|------------------------------------------------|----------------------------------------|----------------------------------------------------------------------|---------------------------------------------------------------------|---------------------------------------------------------------------------------------|
| DSP Program 1                                                                                                    | NSW                                     | N/A                                            |                                        | INCRE                                                                | ASE                                                                 | _                                                                                     |
|                                                                                                    |                                         |                                                |                                        |                                                                      |                                                                     |                                                                                       |
|                                                                                                    |                                         |                                                |                                        |                                                                      |                                                                     |                                                                                       |
|                                                                                                    |                                         |                                                |                                        |                                                                      |                                                                     |                                                                                       |
|                                                                                                    |                                         |                                                |                                        |                                                                      |                                                                     |                                                                                       |
|                                                                                                    |                                         |                                                |                                        |                                                                      |                                                                     |                                                                                       |
|                                                                                                    |                                         |                                                |                                        |                                                                      |                                                                     |                                                                                       |
|                                                                                                    |                                         |                                                |                                        |                                                                      |                                                                     |                                                                                       |
|                                                                                                    |                                         |                                                |                                        |                                                                      |                                                                     |                                                                                       |
|                                                                                                    |                                         |                                                |                                        |                                                                      |                                                                     |                                                                                       |
|                                                                                                    |                                         |                                                |                                        |                                                                      |                                                                     |                                                                                       |
|                                                                                                    |                                         |                                                |                                        |                                                                      |                                                                     |                                                                                       |
|                                                                                                    |                                         |                                                |                                        |                                                                      |                                                                     |                                                                                       |
| 4                                                                                                    |                                         |                                                |                                        |                                                                      |                                                                     | Þ                                                                                     |
| Showing 1 to 1 of 1 row                                                                                                    | WS                                      |                                                |                                        | -                                                                    | ÷                                                                   | ►<br>→                                                                                |
| Showing 1 to 1 of 1 row                                                                                                    | WS                                      |                                                |                                        |                                                                      | ÷                                                                   | →                                                                                     |
| Showing 1 to 1 of 1 row                                                                                                    | ws<br>ert Lists                         |                                                |                                        |                                                                      | ¢                                                                   | ►<br>→                                                                                |
| <ul> <li>Showing 1 to 1 of 1 row</li> <li>Add Ale</li> <li>k "Alerts lists".</li> </ul>                                                     | <sup>ws</sup><br>ert Lists              |                                                |                                        |                                                                      | ¢                                                                   | ►<br>→                                                                                |
| <ul> <li>Showing 1 to 1 of 1 row</li> <li>Add Ale</li> <li>ck "Alerts lists".</li> </ul>                                                    | ws<br>ert Lists                         |                                                |                                        |                                                                      | ¢                                                                   | ►<br>→                                                                                |
| Showing 1 to 1 of 1 rov Add Ale (* "Alerts lists".                                                                                          | ws<br>ert Lists<br>I <b>bmission 22</b> | Add future DSP in                              | nformation                             | Alerts lists                                                         | ←<br>Save                                                           | ►<br>→ Draft Submit                                                                   |
| Showing 1 to 1 of 1 row Add Ale K "Alerts lists".  dit MELIRACO su DSP Groups                                                               | ws<br>ert Lists<br>Ibmission 22         | Add future DSP in<br>Section 1                 | nformation                             | Alerts lists                                                         | Cave I<br>Last save                                                 | ►<br>►<br>►<br>►<br>►<br>►<br>►<br>►<br>►<br>►<br>►<br>►<br>►<br>►                    |
| Add Ale<br>Add Ale<br>& "Alerts lists".<br>SP Groups<br>GR_10AN34                                                                           | ws<br>ert Lists<br>Ibmission 22<br>+    | Add future DSP in<br>Section 1<br>< DSP Grou   | nformation<br>p GR_10AN3               | Alerts lists<br>14 - Market expose                                   | Save I<br>Last save                                                 | ►<br>►<br>Draft Submit<br>ed 17/03/2020 11:47:14                                      |
| Showing 1 to 1 of 1 row Add Ale K "Alerts lists".  dit NELGRACO su DSP Groups GR_10AN34 Market exposed connections                          | ws<br>ert Lists<br>Ibmission 22<br>+    | Add future DSP in<br>Section 1<br>C DSP Grou   | nformation<br>p GR_10AN3<br>MI List ⑦  | Alerts lists                                                         | ←<br>Save I<br>Last save                                            | ▶<br>→ Draft Submit ed 17/03/2020 11:47:14                                            |
| Showing 1 to 1 of 1 row A Add Ale K "Alerts lists".  dit NELANCO su DSP Groups GR_10AN34 Market exposed connections                         | ws<br>ert Lists<br>Ibmission 22<br>+    | 2 Add future DSP in<br>Section 1<br>C DSP Grou | nformation<br>p GR_10AN3<br>MI List @  | Alerts lists<br>4 - Market expose<br>L Upload NMI<br>Download Exami  | ←<br>Save I<br>Last save<br>ed connections ③<br>Download CSV        | ►<br>→<br>Draft Submit<br>ed 17/03/2020 11:47:14<br>/                                 |
| Showing 1 to 1 of 1 row Add Ale Add Ale K "Alerts lists".  dit NELINCO su DSP Groups GR_10AN34 Market exposed connections                   | ws<br>ert Lists<br>Ibmission 22<br>+    | Add future DSP ir<br>Section 1<br>CDSP Grou    | nformation<br>p GR_10AN3<br>MI List () | Alerts lists<br>4 - Market expose<br>t. Upload NMI<br>Download Examp | ←<br>Save I<br>Last save<br>ed connections ③<br>Download CSV<br>ple | ▶           →           Draft         Submit           ed 17/03/2020         11:47:14 |
| Showing 1 to 1 of 1 row Add Ale Add Ale K "Alerts lists".  dit MELINGO su DSP Groups GR_10AN34 Market exposed connections ter information i | ert Lists<br>Ibmission 22               | Add future DSP in<br>Section 1<br>C DSP Grou   | nformation<br>p GR_10AN3<br>MI List ⑦  | Alerts lists<br>4 - Market expose<br>L Upload NMI<br>Download Examp  | ←<br>Save I<br>Last save<br>ed connections ③<br>Download CSV<br>ole | ► Submit Draft Submit ed 17/03/2020 11:47:14                                          |

3. Click Save to save changes.

Save

Cancel

For a description of the information fields and examples, refer to Appendix A in the <u>Demand Side</u> <u>Participation Information Guidelines</u>.

### 4.7 Add Contact Information

Before a submission can be submitted, two contacts need to be added.

1. Click "Add Contact Information"

| dit N <sup>r</sup> ~CO subr                 | nissi | on 1526        | Add Future DSP Programs              | Alerts lists         |                      |             |
|---------------------------------------------|-------|----------------|--------------------------------------|----------------------|----------------------|-------------|
| DSD Ground                                  |       |                | Add Contact Information              | Add changes t        | to a program         |             |
| DSP Groups                                  | +     | Section 1      |                                      |                      |                      |             |
| DSP Program 1                               |       | < DSP Gro      | oup Surrey Hills - Market exposed    | connections 🔊        |                      |             |
| Connections on fixed time-of-use<br>tariffs | Ē     |                |                                      |                      |                      |             |
| VIC<br>WDR/RRO: N/A                         |       |                |                                      | NMI List 곗           |                      |             |
| Surrey Hills                                |       |                |                                      |                      | ⊥ Upload NMI         | Dowr        |
| Market exposed connections                  | Î     |                |                                      |                      |                      |             |
| WDR/RRO: N/A                                |       |                |                                      |                      |                      |             |
|                                             |       | Section 2      |                                      |                      |                      |             |
|                                             |       | The Demand     | Side Participation Information Gu    | idelines require Re  | gistered Participant | s to provid |
|                                             |       | tields as requ | lired. Please refer to the Guideline | s for further inform | lation.              |             |

2. Enter the required fields and hit "Save". This window can now be closed.

| Contact 1 - Details | ×                  |
|---------------------|--------------------|
| * Name              | Contact 1          |
| * Position          | Regulatory Analyst |
| * Phone number      | 041111111          |
| * Email             | contact1@gmail.com |
| Contact 2 - Details |                    |
| * Name              | Contact 2          |
| * Position          | Regulatory Manager |
| * Phone number      | 041222222          |
| * Email             | contact2@gmail.com |
|                     |                    |
|                     | Save Cancel        |

### 4.8 Submit a null submission

Participants that do not have any DSP information to provide must make an empty submission, also called a null submission. To make a null submission, Create a new DSP submission (se Section 4.3e, then Submit a DSP submission as shown below.

Even to make a Null submission, users are still required to enter two contacts. Please follow Section 4.7 to add two contacts before submitting below.

### 4.9 Submit a DSP submission

1. Once all the DSP information has been entered or uploaded, to submit a DSP submission, click Submit.

| Subin                                      | ssion 22 | Add future DSP information                                                                                                    | Alerts lists                                        |                                                  |                                                 |                                                                                           |                               | Save Draft       | Submit         | Back |
|--------------------------------------------|----------|----------------------------------------------------------------------------------------------------|-----------------------------------------------------|--------------------------------------------------|-------------------------------------------------|-------------------------------------------------------------------------------------------|-------------------------------|------------------|----------------|------|
| DSP Groups                                 | +        | Section 1<br>< DSP Group Surrey Hills                                                                                                    | <ul> <li>Market exposed con</li> </ul>              | nections ()                                      |                                                 |                                                                                           | L                             | Last saved 18/03 | /2020 16:45:5  | 55   |
| Surrey Hills<br>Market exposed connections |          |                                                                                                    | NMI List ③                                          |                                                  |                                                 |                                                                                           |                               | _/               | •              |      |
|                                            |          |                                                                                                    |                                                     | 쇼 Upload NMI                                     | Download CSV                                    | Download Example                                                                          |                               |                  |                |      |
|                                            |          | Casting 2                                                                                                    |                                                     |                                                  |                                                 |                                                                                           |                               |                  |                |      |
|                                            |          | Section 2     The Demand Side Participatio     response greater than 1 MW.     Basic Information     DSP Type                                                                            | on Information Guideli<br>. This data is entered ii | nes require Registere<br>1 the below fields as 1 | d Participants to pro<br>required. Please refe  | vide additional information (Section 2' in<br>r to the Guidelines for further information | formation) for connections a  | and programs wi  | th a potential | DSP  |
|                                            |          | Section 2<br>The Demand Side Participati<br>response greater than 1 MW<br>> Basic Information<br>> DSP Type<br>> Price Exposure                                                          | on Information Guideli<br>This data is entered ii   | nes require Registere<br>the below fields as i   | d Participants to pro<br>required. Please refer | vide additional information ("Section 2" in<br>to the Guidelines for further information  | formation) for connections as | and programs wi  | th a potential | DSP  |
|                                            |          | Section 4 The Demand Side Participati The Demand Side Participati response greater than 1 MW Basic Information Basic Information DSP Type Price Exposure Price Exposure Response control | on Information Guideli<br>This data is entered i    | nes require Registere<br>the below fields as i   | d Participants to pro<br>required. Please refer | vide additional information (Section 2' in<br>r to the Guidelines for further information | formation) for connections at | and programs wi  | th a potential | DSP  |

2. A dialog box appears to confirm submission. Click Yes to finalise the submission.

#### Confirm

| I have read and understood the 'Demand Side Participation Information Guid<br>authorised to submit the information on behalf of my organisation, and cert<br>submitted, and any further submissions, are true and correct, and meet the r<br>Side Participation Information Guidelines'. | delines'. I declare th<br>ify that the informa<br>requirements of the | aat I am<br>tion<br>'Demand |
|----------------------------------------------------------------------------------------------------|-----------------------------------------------------------------------|-----------------------------|
|                                                                                                    | Submit                                                                | Cancel                      |

# 4.10 Recalling a submitted submission

1. To make changes or start over, users can recall a submission if it is still within the submission period.

| New Submission |               |                     |                               | V All  |
|----------------|---------------|---------------------|-------------------------------|--------|
| Ref# 🚖         | Participant 🌲 | Last Updated 🍦      | Status 🖕                      |        |
| 22             |               | 17/03/2020 10:08:06 | <ul> <li>Submitted</li> </ul> | F \$ 0 |
|                |               |                     |                               |        |
| Field / But    | ton           | Description         |                               |        |

| 1 Recall Submission Recall a submission with status of "Submitted" |   |                   |                                                |
|--------------------------------------------------------------------|---|-------------------|------------------------------------------------|
|                                                                    | 1 | Recall Submission | Recall a submission with status of "Submitted" |

Hit the recall button seen above to recall the submission into draft status. This can then be modified or deleted if required.

Submissions can only edited if they are recalled within the submission window. This will revert it back into a draft for editing.

# 5. Needing help

# 5.1 Related resources

| Document Name                                             | Description                                                                                                    | Link                                                                                                    |
|-----------------------------------------------------------|----------------------------------------------------------------------------------------------------|----------------------------------------------------------------------------------------------------|
| Section 3.7D of the<br>National Electricity<br>Rules      | Relates to Demand Side Participation<br>Information, which provides the regulatory<br>requirements for both participants and AEMO<br>regarding Demand Side Participation<br>Information.  | The latest version of the national electricity rules are<br>available on the Australian Energy Market Commission<br>website, at <u>https://www.aemc.gov.au/regulation/energy-</u><br><u>rules/national-electricity-rules/current</u> |
| Guide to User Rights<br>Management                        | Information about managing a web portal account (accounts are created in MSATS).                                                                                                    | http://www.aemo.com.au/-/media/Files/Electricity/NEM/<br>Retail and Metering/Metering-<br>Procedures/2016/Guide to User Rights Management.pdf                                                                                        |
| Demand Side<br>Participation<br>Information<br>Guidelines | This outlines participant obligations with respect<br>to the timing, frequency, data format,<br>submission method, and data requirements<br>relating to the provision of DSP information. | https://www.aemo.com.au/Electricity/National-Electricity-<br>Market-NEM/Planning-and-forecasting/Demand-Side-<br>Participation-Information-Guidelines                                                                                |
| Guide to Demand<br>Side Participation<br>CSV files        | Explains the form and requirements of CSV files for participants intending to submit their DSP information using CSV files.                                                               | http://www.aemo.com.au/-/media/Files/Electricity/NEM/<br>Planning and Forecasting/DSP/Guide-to-Demand-Side-<br>Participation-CSV-files.pdf                                                                                           |
| CSV template files                                        | CSV templates to populate NMI, program level details, and historical data, and upload to the DSPIP.                                                                                       | http://www.aemo.com.au/-/media/Files/Electricity/NEM/<br>Planning and Forecasting/DSP/NEMDSP CSV Templates.<br>zip                                                                                                    |
| AEMO Consultation<br>for DSP Information<br>Guidelines    | Information about Demand Side Participation<br>Information Guidelines consultation.                                                                                                    | https://www.aemo.com.au/Stakeholder-Consultation/<br>Consultations/NEM-Demand-Side-Participation-<br>Information-Guidelines-Consultation                                                                                             |

# 5.2 AEMO's Support Hub

#### 5.2.1 Contacting AEMO's Support Hub

IT assistance is requested through one of the following methods:

- Phone: 1300 AEMO 00 (1300 236 600)
- Email: supporthub@aemo.com.au

#### AEMO recommends Participants call AEMO's Support Hub for all urgent issues.

Participant feedback is important and helps AEMO improve its services and products. To suggest improvements, please contact AEMO's Information and Support Hub.

#### 5.2.2 Information to provide

Please provide the following information when requesting IT assistance from AEMO:

- User's name
- Organisation name

- Participant ID
- System or application name
- Environment: production or pre-production
- Problem description
- Screenshots.

# A1. Change log

| Change Number | Change Description                                                                                                    |
|---------------|----------------------------------------------------------------------------------------------------|
| 1             | Potential Response field has been split into "Maximum potential response" and "Firm (or contracted) response". Firm Response applies to all categories except Connections on fixed time-of-use tariffs and market exposed connections. "Maximum potential response" is optional. |
| 2             | Added field to identify whether the DSP program is currently (or will be) in WDR OR, The DSP program is currently (or will be) a registered RRO Qualifying Contract OR Neither.                                                                                                  |
| 3             | Added field to identify whether a DSP program represents a curtailment (decrease) in demand or increase (load-on) in demand. Applies to all categories except market exposed customers and programs with connections on fixed Time-Of-Use tariffs                                |
| 4             | Future Programs has been changed from a text field to a table of fields                                                                                                    |
| 5             | Future Deployments has been removed                                                                                                    |
| 6             | Future Changes to existing DSP programs have been added as a table of fields                                                                                                    |
| 7             | Added a UI for collecting 2 contacts per DSP submission.                                                                                                    |
| 8.            | NEM Region has been added as an additional compulsory field per DSP program.                                                                                                    |
| 9.            | Bulk upload functionality has been added to allow uploading multiple DSP programs and their associated NMI's and<br>Historical events.                                                                                                    |
| 10            | The following DSP categories have been removed:                                                                                                    |
|               | Connections on retail time-of-use tariffs                                                                                                    |
|               | Connections on network event tariffs                                                                                                    |
|               | Connections with network-controlled load                                                                                                    |
|               | Connections with energy storage                                                                                                    |
|               | Larger Connections and Programs                                                                                                    |
| 11            | The following have been added as new DSP categories:                                                                                                    |
|               | Connections on fixed time-of-use tariffs                                                                                                    |
|               | Connections on dynamic event tariffs                                                                                                    |
|               | Directly controlled connections (fixed schedule)                                                                                                    |
|               | Directly controlled connections (dynamic operation)                                                                                                    |
|               | Not elsewhere classified                                                                                                    |